## 学信网出国报告发送指南

 1、登录学信网 https://www.chsi.com.cn/,如无学信网账号, 请先注册。

2、登陆后选择学信档案。点击"出国报告发送",选择"发送报告"。

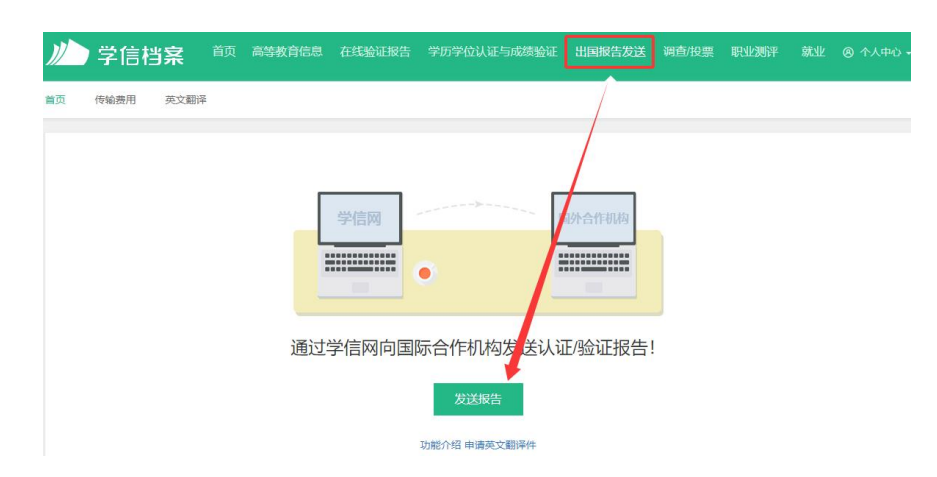

3、同时在"出国报告发送"页面,"发送报告"按钮下方可选择"申请英文翻译件";

| )// | )学信相 | 当案   | 首页 | 高等教育信息 | 在线验证报告 | 学历学位认证与成绩验证 | 出国报告发送  | 调查/投票 | 职业测评 | 就业 | ⑧ 个人中心 * |
|-----|------|------|----|--------|--------|-------------|---------|-------|------|----|----------|
| 首页  | 传输费用 | 英文翻译 |    |        |        |             |         |       |      |    |          |
|     |      |      |    |        |        |             |         |       |      |    |          |
|     |      |      |    | Г      | 学信网    |             | 国外合作机构  |       |      |    |          |
|     |      |      |    |        | 5 1475 | 0           |         |       |      |    |          |
|     |      |      |    |        |        | •           |         |       |      |    |          |
|     |      |      |    | 通过     | 学信网向国  | 际合作机构发送认    | 证/验证报告! |       |      |    |          |
|     |      |      |    |        |        | 发送报告        |         |       |      |    |          |
|     |      |      |    |        |        | 功能介绍申请英文翻译件 |         |       |      |    |          |

4、点击"发送报告"后,从下拉列表中选择所申请大学和机构;

1、请选择需要发送报告的国际机构或大学

|    | 国外大学          | ~ | 美国 (The United States of / | 斯坦福大学 (Stanford University ) | ٠ |
|----|---------------|---|----------------------------|------------------------------|---|
| 2, | 请选择国际合作机构     |   |                            |                              |   |
|    | 美国大学网ApplyWeb | ~ |                            |                              |   |

## 5、填写个人基本信息,点击下一步;

| 3、 | 请输入个人信息               | Ē                       |                        |                  |
|----|-----------------------|-------------------------|------------------------|------------------|
|    | 注意:您的姓氏、<br>中的Name保持一 | 名字拼音 (海外用户请填写您的英)<br>致。 | 这姓名)会在忽发送的认证报告中体现,请认真均 | 写。姓名拼音请与您英文版认证报告 |
|    | *姓氏的拼音:               | Wang                    |                        |                  |
|    | * 名字的拼音:              | Xiaoming                |                        |                  |
|    | * Email :             | 12345678@qq.com         |                        |                  |
|    | 手机号:                  | 17712345678             |                        |                  |

如果页面没有显示个人基本信息填写要求,如下图,请点击帮助页面

|    |                         | 选择机构和力                      | 大学                         |  |
|----|-------------------------|-----------------------------|----------------------------|--|
|    |                         | 选择机构和大学 选择报告                | 職以報告                       |  |
| 1, | 请选择需要发送报告的国际机构          | 或大学                         |                            |  |
|    | 国外大学                    | 美国(The United States of J • | 斯坦福大学(Stanford University) |  |
| 2. | 国际合作机构<br>美国大学网ApplyWeb |                             |                            |  |
| 3. | 请输入个人信息                 |                             |                            |  |

6、选择要发送的报告,点击下一步;

| 选择机构和大学 选择报告 确认报告                            |
|----------------------------------------------|
| 高等教育学籍验证报告:北京大学                              |
| ①北京大学_药学_本科                                  |
| 高等教育学历认证/验证报告:北京大学                           |
| 您目前尚未申请或尚未绑定英文版报告,请先申请(认证报告/验证报告)或规定!        |
| 高等教育学位证书报告:北京大学 宣音檢測結果                       |
| 您目前尚未申请或尚未递过高等学位证书信息报告的核对,请上传相关材料,并鄙心等待核对结果! |

## 7、确认已填信息和已选报告;

| 備认友送报告信息                                                |
|---------------------------------------------------------|
| 选择机构和大学 选择报告 翰认报告                                       |
| 您需要发送报告的国际机构或大学:<br>斯坦福大学(Stanford University)          |
| 国际合作机构:<br>英国大学网ApplyWeb                                |
| 您输入的个人信息:                                               |
| 姓:Wang 名:Xlaoming Email:12345678@qq.com 手机号:17712345678 |
| 您选择发送的报告:<br>让东大学 药学 本科-普等教育学籍在线验证报告                    |
|                                                         |

8、确认无误,点击发送。

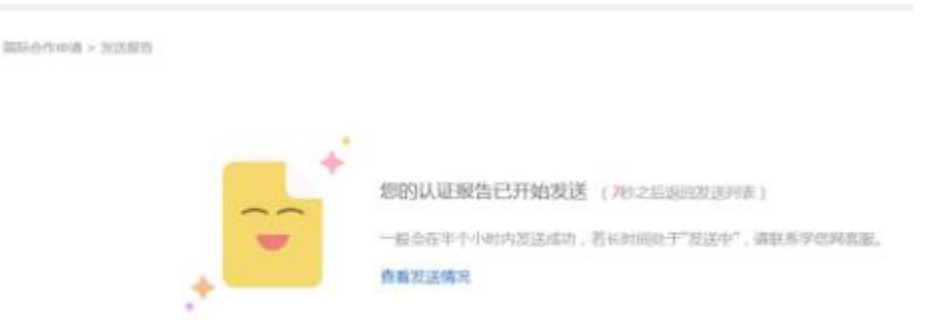

注意:本指南根据学信网操作流程编制,如有变动,请以学信网操作流程为准。也可直接登录学信网查看操作流程: https://www.chsi.com.cn/en/help/howtosend\_c.jsp